## **COME PREDISPORRE IL REGISTRO PER IL RICEVIMENTO GENITORI**

Andare nel proprio registro - Menù

cliccare su Comunicazioni e a seguire su Ricevimento Docente

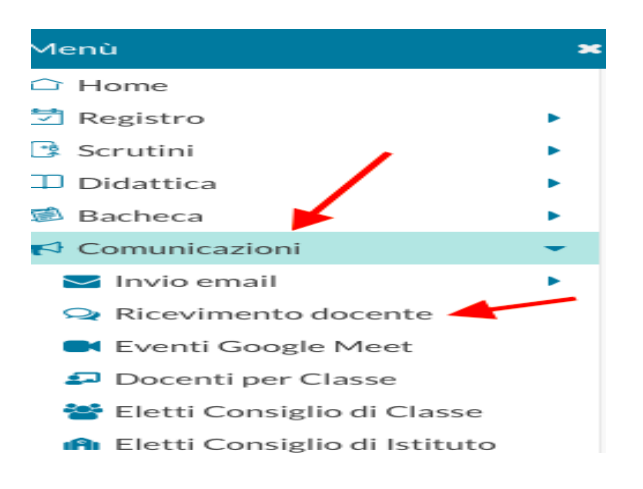

Nella schermata successiva inserire la data (6 Nov 2023-15 gen2023) e cliccare su Aggiungi.

(*Ricordate di eliminare dall'elenco delle prenotazioni i giorni corrispondenti alle vacanze di Natale*)

| Ricevimenti docente dal 07/10/2021 al 07/11/2021 |                        |                  |             |             |                |                |          |  |  |  |
|--------------------------------------------------|------------------------|------------------|-------------|-------------|----------------|----------------|----------|--|--|--|
| Filt                                             | tra date -<br>al: 07/1 | 10/2021          | ] Al:       | 07/11/2021  | Aggiorna       | o prenotazioni | Aggiungi |  |  |  |
|                                                  | DATA                   | STATO<br>PRENOTA | PREN<br>CON | ANNOTAZIONE | LUOGO DEL RICE | <br>ATTIVO     |          |  |  |  |

Poi compilare in tutte le sue parti la schermata successiva

- spuntare le voci Attivo, Ricevimento Periodico e poi scegliere il giorno

| Aggiungi ricevimento                              |             |           | Indietro Inserisci |
|---------------------------------------------------|-------------|-----------|--------------------|
| <b>ATTIVO</b> (Le famiglie possono effettuare pre | enotazioni) |           |                    |
| Ricevimento Singolo     Ricevimento     Periodico |             |           |                    |
| Ripeti nei giorni:                                | 🗌 Lunedi    | 🗌 Giovedi |                    |
|                                                   | 🗌 Martedi   | 🗌 Venerdi |                    |
|                                                   | 🗌 Mercoledi | 🗌 Sabato  |                    |

- inserire nuovamente le **date del ricevimento** (6 Nov 2023-15 gen2023)
- spuntare **Più ricevimenti da** (scegliere anche i minuti )

| 🗆 Date del periodo di ricevimento —                    |                                                     | Dalle                                                         |
|--------------------------------------------------------|-----------------------------------------------------|---------------------------------------------------------------|
| Dal: gg/mm/aaaa                                        | gg/mm/aaaa                                          | Ore: hh   Minuti: mm                                          |
|                                                        |                                                     | Alle                                                          |
|                                                        |                                                     | Ore: hh 🔹 Minuti: mm 💌                                        |
| Opzioni<br>O Un ricevimento da<br>O Più ricevimenti da | Prenotazione consent<br>Ore: hh • M<br>da: 0 giorni | ita dalle<br>inuti: mm •<br>a: d giorni prima del ricevimento |

## Compilare le voci

- luogo del ricevimento: in presenza
- link:
- eventuali annotazioni: es. su appuntamento

| Aggiungi ricevimento                                                                  | Indietro                                  |
|---------------------------------------------------------------------------------------|-------------------------------------------|
|                                                                                       | 1                                         |
| Altre informazioni per le famiglie                                                    |                                           |
| Luogo del ricevimento Specificare dove si terrà il ricevimento                        |                                           |
| Link: )ittps://                                                                       | C"                                        |
| Annotazioni) Specificare delle note per le famiglie                                   | 250/250                                   |
|                                                                                       |                                           |
| E-mail docente:                                                                       | PRIVATA (Le famiglie NON posson           |
| (Riceverai una mail in caso di prenotazione o disdetta solo se è attiva la relativa o | pzione in "Strumenti > Opzioni famiglia") |

## Alla fine cliccare su Inserisci

Per visualizzare gli appuntamenti andare su Elenco Prenotazioni